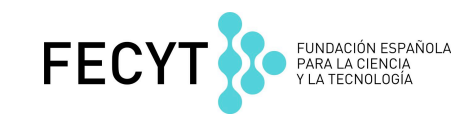

# Nuevas funcionalidades Editor CVN:

# CV seleccionable

Con las nuevas funcionalidades introducidas en el editor, ya es posible realizar un CVN seleccionable. Como usuario de esta herramienta online, usted podrá:

- Seleccionar manualmente los apartados a incluir en su CVN, lo que le permitirá elaborar un currículo personalizado eligiendo únicamente la información que precise, de cara a poder presentarlo, por ejemplo, en distintas convocatorias de ayudas públicas o según sus necesidades.
- 2. Crear y almacenar varias copias de su CVN, mediante la edición de hasta 10 perfiles curriculares diferentes para exportar en formato CVN.

Ambas funcionalidades están ya accesibles desde la opción "Descargar mi CVN del Editor".

Para poder realizarlo se muestran a continuación los siguientes pasos:

#### 1. Seleccionar manualmente los apartados a incluir en su CVN

A través de los accesos directos del menú principal del Editor, hay que pinchar en la opción de "Descargar mi CVN en estado actual":

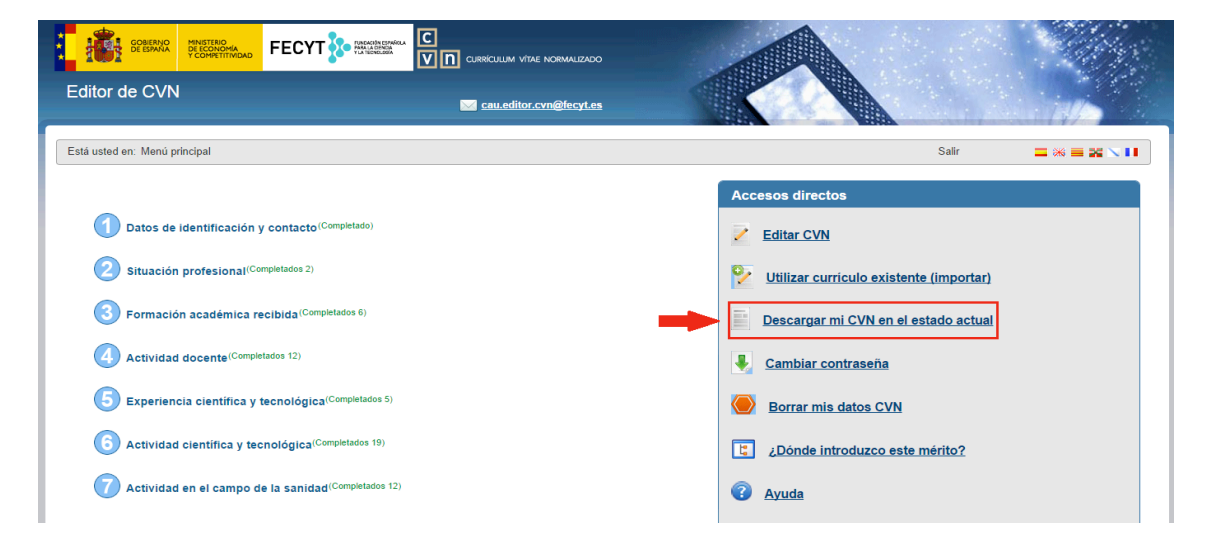

Una vez dentro, se abrirá una pantalla donde, además de la opción tradicional de "Incluir todos los apartados del CVN" en la futura descarga, aparece la alternativa de "Seleccionar manualmente los apartados a incluir en el CVN":

|                                                                   |                                                                                                    | FEC                                               | ΥТ                     | FUNDACIÓN ESPAÑOLA<br>PARA LA CIENCIA<br>Y LA TECNOLOGÍA |
|-------------------------------------------------------------------|----------------------------------------------------------------------------------------------------|---------------------------------------------------|------------------------|----------------------------------------------------------|
| Está usted en: Menú principal                                     |                                                                                                    |                                                   | Salir                  |                                                          |
|                                                                   |                                                                                                    | Accesos directos                                  |                        |                                                          |
| Datos de identificación y contacto <sup>(Completado)</sup>        |                                                                                                    | Editar CVN                                        |                        |                                                          |
| 2 Situación profesional(Completados 2)                            |                                                                                                    | Utilizar currículo exist                          | <u>ente (importar)</u> |                                                          |
| Formación académica recibida <sup>(Completados 6)</sup>           | Se va a generar una copia de su CVN en formato PDF qu<br>descargar desde su navegador y además se enviará a su<br>de correo ¿Desea continuar? | ue podrá<br>u dirección <u>cargar mi CVN en e</u> | l estado actual        |                                                          |
| Actividad docente <sup>(Completados 12)</sup>                     | <ul> <li>Incluir todos los apartados en el CVN</li> <li>Seleccionar manualmente los apartados a incluir</li> </ul>                            | r en el CVN Ibiar contraseña                      |                        |                                                          |
| 5 Experiencia científica y tecnológica <sup>(Completados 5)</sup> | Aceptar Cancelar                                                                                                    | rar mis datos CVN                                 |                        |                                                          |
| Actividad científica y tecnológica <sup>(Completados 19)</sup>    |                                                                                                    | ¿Dónde introduzco es                              | te mérito?             |                                                          |
| Actividad en el campo de la sanidad <sup>(Completados 12)</sup>   |                                                                                                    | Ayuda                                             |                        |                                                          |

Pinchando en esta segunda opción, se depliega toda la información curricular de un investigador contenida en la BBDD del Editor, con una pantalla del siguiente tipo; donde se escogería la información de interés:

| Identificación CVN (1)                       |                                  |                     |
|----------------------------------------------|----------------------------------|---------------------|
|                                              |                                  | Y Mostrar ayuda     |
| Gutiérrez Robles                             | Estefanía                        | Sexo G Fecha de     |
| 9                                            |                                  |                     |
| Situación profesional actual (1)             |                                  | Mostrar avuda       |
| 🗆 😑 Categoría/puesto o cargo                 | Nombre de la entidad             | 😑 Fecha de inicio 🏹 |
| Profesor titular                             | Universidad de La Coruña         | 27/06/2005          |
| Cargos y actividades desempeñados con anter  | ioridad (1)                      | 🕫 Mostrar avuda 📕   |
| 🗆 🤤 Categoría/puesto o cargo                 | Nombre de la entidad             | j Fecha de inicio ⊽ |
| Profesor titular                             | Universidad Carlos III de Madrid | 22/06/2001          |
| Doctorados (1)                               |                                  | P Mostrar avuda     |
| 🗆 🤤 Programa de doctorado                    | 😑 Universidad que titula         | 😑 Fecha de la       |
| Ciencia y tecnología química                 | Universidad Carlos III de Madrid | 27/02/2005          |
| Otra formación universitaria de posgrado (1) |                                  |                     |
|                                              |                                  | 2 Mostrar avuda     |
|                                              |                                  | <u>Musual ayuua</u> |

Qué, además, siempre se podrá filtrar por fechas:

| Perfil de exportación<br>Asigne un nombre de perfil y almacene la selección actual para futuras exporta<br>Mis perfiles: T Carg     | clones: Guar                                                                                                    | ar eysum                            |
|----------------------------------------------------------------------------------------------------|----------------------------------------------------------------------------------------------------|-------------------------------------|
|                                                                                                    |                                                                                                    | ? Mostrar ayuda                     |
| 🗆 😑 Apellidos                                                                                                    | O Nombre                                                                                                    | 😑 Sexo 😑 Fecha de                   |
|                                                                                                    | Estefanía                                                                                                    |                                     |
| Situación profesional actual (1)  Categoria/puesto o cargo Profesor titular  Cargos y actividades desempeñados con anterioridad (1) | Seleccione el rango de fechas para el cual desea activar los<br>checks de exportación:<br>Desde Hasta<br>Aceptar Cancelar | ® Mostrar.ayuda     Secha de inicio |
| Categoria/puesto o cargo                                                                                                    | Linksentided Carles III de Medid                                                                                          | E Fecha de inicid                   |
| Doctorados (1)     Orgrama de doctorado     Ciencia y tecnología química                                                            | <ul> <li>Universidad que titula</li> <li>Universidad que titula</li> <li>Universidad Carlos III de Madrid</li> </ul>      | 22/06/2001                          |

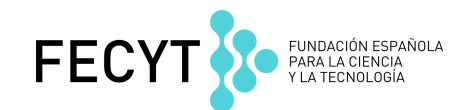

Una vez seleccionados los datos que se desea descargar, previamante se puede guardar una copia de los mismos nombrando un perfil para su almacenamiento que también se podrá eliminar según criterio. Si se opta por la opción de guardar el nuevo perfil creado, hay que pulsar en el botón guardar:

| Editor de CVN                                                       | cau.editor.cvn@fecyt.es                 |                |        |                     |
|---------------------------------------------------------------------|-----------------------------------------|----------------|--------|---------------------|
| Está usted en: <u>Menú principal</u> >> Generación selectiva        |                                         |                | Salir  |                     |
| Exportación de Currículum Vítae                                     |                                         |                |        | ØMostrar ayuda      |
| Desde esta sección puede seleccionar manualmente los apartados a i  | ncluir en el CVN.                       |                |        |                     |
| Perfil de exportación                                               |                                         | ØMostrar ayuda |        |                     |
| Asigne un nombre de perfil y almacene la selección actual para futu | as exportaciones: Perfil Académico 2014 | Guardar        |        |                     |
| Mis perfiles:                                                       | Cargar Dorrar                           |                |        |                     |
| Identificación CVN (1)                                              |                                         |                |        | ? Mostrar ayuda 🛛 📉 |
| ☐ 	 Apellidos 	 Øutiérrez Robles                                    | Ombre<br>Estefanía                      |                | 😑 Sexo | 😑 Fecha de          |

Si se almacena el nuevo perfil creado en el Editor, le aparecerá el siguiente cuadro de diálogo de confirmación:

| GOBERNO<br>DE ESTANDA<br>VCCHARTITIVICAD                                             |                                                |               |        |                        |
|--------------------------------------------------------------------------------------|------------------------------------------------|---------------|--------|------------------------|
|                                                                                      |                                                |               |        |                        |
| Está usted en: <u>Menú principal</u> >> Generación selectiva                         |                                                |               | Salir  |                        |
| Exportación de Currículum Vítae                                                      |                                                |               |        | <b>∂</b> Mostrar ayuda |
| Desde esta sección puede seleccionar manualmente los apart                           | dos a incluir en el CVN.                       | Mostrar ayuda |        |                        |
| Perfil de exportación<br>Asigne un nombre de perfil y almacene la selección actual p | ra futuras exportaciones: Perfil Académ Acepta | Guardar       |        |                        |
| Mis perfiles: Perfil Académico 2014                                                  | Cargar Borrar                                  |               |        |                        |
| Identificación CVN (1)                                                               |                                                |               |        | ? Mostrar ayuda 🛛 📉    |
|                                                                                      | O Nombre                                       |               | 😑 Sexo | 😑 Fecha de             |
| Situación profesional actual (1)                                                     | Estetania                                      |               |        |                        |
| onuación profesional actual (1)                                                      |                                                |               |        |                        |

Este perfil se guarda en el Editor permanentemente.

### 2. Crear y almacenar varias copias de su CVN

Una vez archivado, para exportarlo sólo hay que pulsar en la opción cargar:

|                                                                                                |                                              | FEC            | ΥТ     | FUNDACIÓN ESPAÑO<br>PARA LA CIENCIA<br>Y LA TECNOLOGÍA |
|------------------------------------------------------------------------------------------------|----------------------------------------------|----------------|--------|--------------------------------------------------------|
|                                                                                                |                                              |                |        |                                                        |
| Editor de CVN                                                                                  | <mark>⊯ cau.editor.cvn@fecyt.es</mark>       |                |        |                                                        |
| Está usted en: <u>Menú principal</u> >> Generación selectiva                                   |                                              |                | Salir  |                                                        |
| Exportación de Currículum Vítae                                                                |                                              |                |        | <b>∂</b> Mostrar ayuda                                 |
| Perfil de exportación                                                                          | attados a incluir en er CVN.                 | @Mostrar ayuda |        |                                                        |
| Asigne un nombre de perfil y almacene la selección actu<br>Mis perfiles: Perfil Académico 2014 | al para futuras exportaciones: Cargar Borrar | Guardar        |        |                                                        |
| Identificación CVN (1)                                                                         | I I                                          |                |        | ? Mostrar ayuda 🛛 📉                                    |
| Gutiérrez Robles                                                                               | S Nombre Estefania                           |                | 😑 Sexo | 😑 Fecha de                                             |
| Situación profesional actual (1)                                                               |                                              |                |        | @Moetrar ayuda 🛛 🔼                                     |

#### Y aceptar:

|                                                                                                    | CURRICULUM VITAE NORMALIZADO                       |          |        |                          |
|----------------------------------------------------------------------------------------------------|----------------------------------------------------|----------|--------|--------------------------|
| Editor de CVN                                                                                                    | cau.editor.cvn@lecyt.es                            |          |        |                          |
| Está usted en: <u>Menú principal</u> >> Generación selectiva                                                                                             |                                                    |          | Salir  |                          |
| Exportación de Currículum Vítae                                                                                                    |                                                    |          |        | Mostrar ayuda            |
| Desde esta sección puede seleccionar manualmente los apartados a incluir en e                                                                            | I CVN<br>¿Desea cargar el perfil "Perfil Académico | o 2014"? |        |                          |
| Perfil de exportación     Asigne un nombre de perfil y almacene la selección actual para futuras export     Mis excelles. Perfil Académico 2014     Carr | Aceptar Cancelar                                   | Guardar  |        |                          |
| Identificación CVN (1)                                                                                                    |                                                    |          |        |                          |
|                                                                                                    |                                                    |          |        | 🤋 <u>Mostrar ayuda</u> 🛛 |
| General Apellidos                                                                                                    | Nombre                                             |          | 😑 Sexo | 😑 Fecha de               |
|                                                                                                    | Estefanía                                          |          |        |                          |
| Situación profesional actual (1)                                                                                                    |                                                    |          |        | OM-stars south I         |

La selección del perfil elegido se carga en pantalla. Para generar un copia de este perfil en formato CVN habría que pulsar en el botón de "Generar CVN":

| Menciones, distinciones y premios obtenidos en el desarrollo del ejerci                                                                                                    | cio profesional (1)                        |                        |
|----------------------------------------------------------------------------------------------------|--------------------------------------------|------------------------|
|                                                                                                    |                                            | Mostrar ayuda          |
| 🗆 😑 Descripción                                                                                                    | Entidad que concede                        | 😑 Fecha de 🛛 🗧         |
| Premio Acapi a la satisfacción del paciente                                                                                                    | Universidad Autónoma de Madrid             | 23/09/2006             |
| Carrera profesional y/o empresarial (1)                                                                                                    |                                            |                        |
|                                                                                                    |                                            | <u>? Mostrar ayuda</u> |
| 🗆 😑 Descripción                                                                                                    | 😑 Entidad que lo concede                   | 😑 Fecha de 🛛 🦷         |
| Encargado de zona de operaciones                                                                                                    | Universidad Autónoma de Madrid             | 23/09/2006             |
| Número de tramos de investigación reconocidos (1)                                                                                                    |                                            | ? Mostrar ayuda 🔨      |
| Section 2      Section 2      S | 😑 Entidad que concede                      | 😑 Fecha del 🛛 🛇        |
|                                                                                                    | Universidad Autónoma de Madrid             | 23/10/2006             |
| Resumen de otros méritos (1)                                                                                                    |                                            | ? Mostrar ayuda 🛛 🔨    |
| 🗆 😑 Descripción del mérito                                                                                                    | 😑 Entidad que acredita                     | 😑 Fecha de 🛛 🕇         |
| Otros méritos o aclaraciones que se desee hacer constar, especialmente si es en relación a la                                                                                                    | Universidad Autónoma de Madrid             | 21/12/2006             |
| Seleccionar todos Generar CVN Cancelar                                                                                                    |                                            |                        |
|                                                                                                    |                                            |                        |
| © Fundación                                                                                                    | n Española para la Ciencia y la Tecnología |                        |

De esta forma se descarga el perfil del CVN seleccionado:

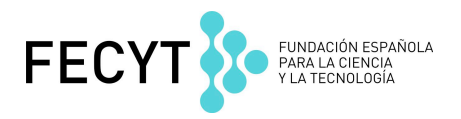

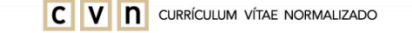

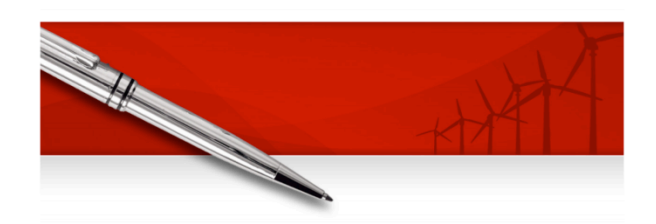

Estefanía Gutiérrez Robles Generado desde: Desarrollo FECYT Fecha del documento: 30/09/2014 v 1.3.0 91233126/ddd9ac40f2a4f169339b45

Actualmente, esta funcionalidad permite la creación de 10 perfiles curriculares diferentes.

También se puede <u>Editar</u>, para ello se selecciona el perfil que desee modificar del desplegable "Mis perfiles", y se pulsa el botón "Cargar".

| Editor de CVN                                                                                                    |                                                                          |                           |               |                               |
|----------------------------------------------------------------------------------------------------|--------------------------------------------------------------------------|---------------------------|---------------|-------------------------------|
|                                                                                                    | cau.editor.cvn@fecyt.es                                                  |                           | and the state |                               |
| tá usted en: <u>Menú principal</u> >> Generación selectiva                                                                                                    |                                                                          |                           | Salir         | ⊒⋇≡⋇∖∎                        |
|                                                                                                    |                                                                          |                           |               |                               |
| portagión do Currígulum Vítag                                                                                                    |                                                                          |                           |               | ူကို Mostrar ayuda            |
| portación de Currículum Vítae<br>le esta sección puede seleccionar manualmente los apart                                                                                                    | ados a incluir en el CVN.                                                |                           |               | ()Mostrar ayuda               |
| portación de Currículum Vítae<br>le esta sección puede seleccionar manualmente los apart<br>rfil de exportación                                                                                                    | ados a incluir en el CVN.                                                | ØMostrar ayuda            |               | € Mostrar ayuda               |
| portación de Currículum Vítae<br>de esta sección puede seleccionar manualmente los apart<br>urfil de exportación                                                                                                    | ados a incluir en el CVN.<br>ara futuras exportaciones:                  | @Mostrar ayuda<br>Guardar |               | €Mostrar ayuda                |
| portación de Currículum Vítae<br>de esta sección puede seleccionar manualmente los apart<br>rfil de exportación —<br>igne un nombre de perfil y almacene la selección actual g<br>s perfiles: [Perfil Académico 2014 | ados a incluir en el CVN.<br>ara futuras exportaciones:<br>Cargar Borrar | @Mostrar ayuda<br>Guardar |               | ₹Mostrar ayuda                |
| portación de Currículum Vítae<br>de esta sección puede seleccionar manualmente los apart<br>rfil de exportación                                                                                                    | ados a incluir en el CVN.<br>ara futuras exportaciones:<br>Cargar Borrar | @Mostrar ayuda<br>Guardar |               | Mostrar ayuda ? Mostrar ayuda |

Modifique el nombre del perfil y marque o desmarque los apartados que desee.

|                                                                                           |                                                | Most                 | rar ayuda 🛛 🚪 |
|-------------------------------------------------------------------------------------------|------------------------------------------------|----------------------|---------------|
| 🗆 😑 Título de la publicación                                                              | Nombre de la publicación                       | 😑 Tipo de producción | 😑 Fecha       |
| Inflammatory cytokines and mortality in a cohort of HIV-infected adults with alcohol      | AIDS (London, England)                         |                      | 24/04/2014    |
| Temporal trends in the survival of drug and alcohol abusers according to the primary      | Drug and alcohol dependence                    |                      | 01/03/2014    |
| Marijuana use and health in primary care.                                                 | Journal of general internal medicine           |                      | 02/2014       |
| Characteristics of heroin dependent patients admitted to a methadone treatment            | Medicina clínica                               |                      | 21/01/2014    |
| Chronic hepatitis C virus infection is associated with all-cause and liver-related        | Addiction (Abingdon, England)                  |                      | 01/2014       |
| No detectable association between frequency of marijuana use and health or                | Journal of general internal medicine           |                      | 01/2014       |
| Impact of lifetime alcohol use on liver fibrosis in a population of HIV-infected patients | Alcoholism, clinical and experimental research |                      | 09/2013       |
| Interleukin-6 is associated with noninvasive markers of liver fibrosis in HIV-infected    | AIDS research and human retroviruses           |                      | 08/2013       |
| A CRAC-like motif in BAX sequence: Relationship with protein insertion and pore           | Biochimica et Biophysica Acta - Biomembranes   | Artículo             | 2011          |
| Characterisation of Late Bronze Age large size shield nails by EDXRF, micro-EDXRF         | Applied Radiation and Isotopes                 | Artículo             | 2011          |
| Electrical characterization of NF membranes. A modified model with charge variation       | Chemical Engineering Science                   | Artículo             | 2011          |
| Evaluation of environmental management resources (ISO 14001) at civil engineering         | Journal of Environmental Management            | Artículo             | 2011          |
| Prediction of the neutrons subcritical multiplication using the diffusion hybrid equation | Annals of Nuclear Energy                       | Artículo             | 2011          |

Finalmente hay que pulsar en el botón "Guardar"

|                                                                                                    |                                                                                                    | FEC                                                                                                    | YT     | FUNDACIÓN ES<br>PARA LA CIENC<br>Y LA TECNOLOG |
|----------------------------------------------------------------------------------------------------|----------------------------------------------------------------------------------------------------|----------------------------------------------------------------------------------------------------|--------|------------------------------------------------|
| Editor de CVN                                                                                             | 🔀 cau.editor.cvn@fecyt.es                                                                                                    |                                                                                                    |        |                                                |
| Está usted en: <u>Menú principal</u> >> Generación selectiva                                              |                                                                                                    |                                                                                                    | Salir  |                                                |
| Exportación de Currículum Vítae                                                                           |                                                                                                    |                                                                                                    |        | ØMostrar ayuda                                 |
| Desde esta sección puede seleccionar manualmente los a                                                    | partados a incluir en el CVN.                                                                                                    |                                                                                                    |        |                                                |
|                                                                                                    |                                                                                                    | Mostrar ayuda                                                                                                    |        |                                                |
| Perfil de exportación<br>Asigne un nombre de perfil y almacene la selección act<br>Mis perfiles: [perfil1 | ual para futuras exportaciones: perfil1  Cargar Borrar                                                                                                    | Guardar                                                                                                    |        |                                                |
|                                                                                                    |                                                                                                    |                                                                                                    |        |                                                |
|                                                                                                    |                                                                                                    |                                                                                                    |        | ? Mostrar ayuda 🛛 🖊                            |
| 🗆 😑 Apellidos                                                                                             | O Nombre                                                                                                    |                                                                                                    | 😑 Sexo | 😑 Fecha de                                     |
| ✔ Martí Asenjo                                                                                            | Patricia                                                                                                    |                                                                                                    |        |                                                |
| Situación profesional actual (1)                                                                          |                                                                                                    |                                                                                                    |        | ? <u>Mostrar ayuda</u> 🛛 🖊                     |
| 🗆 😑 Categoría/puesto o cargo                                                                              | 😑 Nombre de la entidad                                                                                                    |                                                                                                    |        | 😑 Fecha de inicio 🖓                            |
| - Dissets                                                                                                 | Decemental de Contra de Contra de Co | and the second of the second second sec |        |                                                |

El sistema le mostrará un aviso para confirmar que el proceso se ha realizado correctamente.

| Editor de CVN                                                                                                    | au.editor.cvn@fecyt.es                             |                                            |        |                     |
|----------------------------------------------------------------------------------------------------|----------------------------------------------------|--------------------------------------------|--------|---------------------|
| Está usted en: Menú principal >> Generación selectiva                                                                                                    |                                                    |                                            | Salir  |                     |
| Exportación de Currículum Vítae<br>Desde esta sección puede seleccionar manualmente los apartados a incluir e<br>Perfil de exportación<br>Asigne un nombre de perfil y almacene la selección actual para futuras exp<br>Mis perfiles: perfil v | on el CVN<br>contaciones: perfil1<br>cargar Borrar | "perfil"?<br>celar @Mostrar ayu<br>Guardar | uda    | Mostrar ayuda       |
| Identificación CVN (1)                                                                                                    |                                                    |                                            |        | ? Mostrar ayuda 🛛 🔼 |
| 🗌 🤤 Apellidos                                                                                                    | O Nombre                                           |                                            | 😑 Sexo | 😑 Fecha de          |
| Martí Asenjo     Situación profesional actual (1)                                                                                                    | Patricia                                           |                                            |        |                     |

Si se desea **eleminar** el perfil, seleccione la configuración que desea eliminar del desplegable "Mis perfiles", y pulse el botón "Borrar".

| Editor de CVN                                               | 🥪 <u>cau.editor.cvn@fecyt.es</u>                                                                                                    |               |        |                          |
|-------------------------------------------------------------|----------------------------------------------------------------------------------------------------|---------------|--------|--------------------------|
| Está usted en: Menú principal >> Generación selectiva       |                                                                                                    |               | Salir  | ■ ※ ■ ※ ヽ II             |
| Exportación de Currículum Vítae                             |                                                                                                    |               |        | ØMostrar ayuda           |
| Desde esta sección puede seleccionar manualmente los aparta | ados a incluir en el CVN.                                                                                                    | Mostrar ayuda |        |                          |
| Perfil de exportación                                       | ara futuras exportaciones: perfil1  Cargar Borrar                                                                                                    | Guardar       |        |                          |
| Identificación CVN (1)                                      |                                                                                                    |               |        | ? <u>Mostrar ayuda</u> [ |
| Generation     Generation     Generation                    | Nombre<br>Patricia                                                                                                    |               | 😑 Sexo | 😑 Fecha de               |
| Situación profesional actual (1)                            | i duicia                                                                                                    |               |        | ? <u>Mostrar ayuda</u> 7 |
| Categoría/puesto o cargo                                    | Nombre de la Desentación de la Constante de la Constante de la Constante de Constante de Cons | i entidad     |        | 😑 Fecha de inicio 🖓      |

El sistema le mostrará un aviso previo de confirmación. Si pulsa "Aceptar" el perfil será eliminado definitivamente y el sistema le mostrará un aviso para confirmar el proceso de borrado.

|                                                                                                    |                                                                                                 | FEC                       | ΥТ     | FUNDACIÓN ESPAÑOLA<br>PARA LA CIENCIA<br>Y LA TECNOLOGÍA |
|----------------------------------------------------------------------------------------------------|-------------------------------------------------------------------------------------------------|---------------------------|--------|----------------------------------------------------------|
| Editor de CVN                                                                                                    | Cau.editor.cvn@fecyLes                                                                          |                           |        |                                                          |
| Está usted en: <u>Menú principal</u> >> Generación selectiva                                                                                                    |                                                                                                 |                           | Salir  |                                                          |
| Exportación de Currículum Vítae<br>Desde esta sección puede seleccionar manualmente los apartados a incluir en<br>Perfil de exportación<br>Asigne un nombre de perfil y almacene la selección actual para futuras expo<br>Mis perfiles: perfil valmacene la selección actual para futuras expo | ¿Desea borrar el perfil de exportación "perfil1"?     Cancelar  vtaciones: perfil1 argar Borrar | @Mostrar ayuda<br>Guardar |        | Mostrar ayuda                                            |
| Identificación CVN (1)<br>C C Apellidos<br>Martí Asenjo                                                                                                    | O Nombre<br>Patricia                                                                            |                           | 😑 Sexo | <b>?</b> <u>Mostrar ayuda</u>                            |